## **Kronos**®

## Self-Service: Submitting A Missed Punch Request

## **EssilorLuxottica**

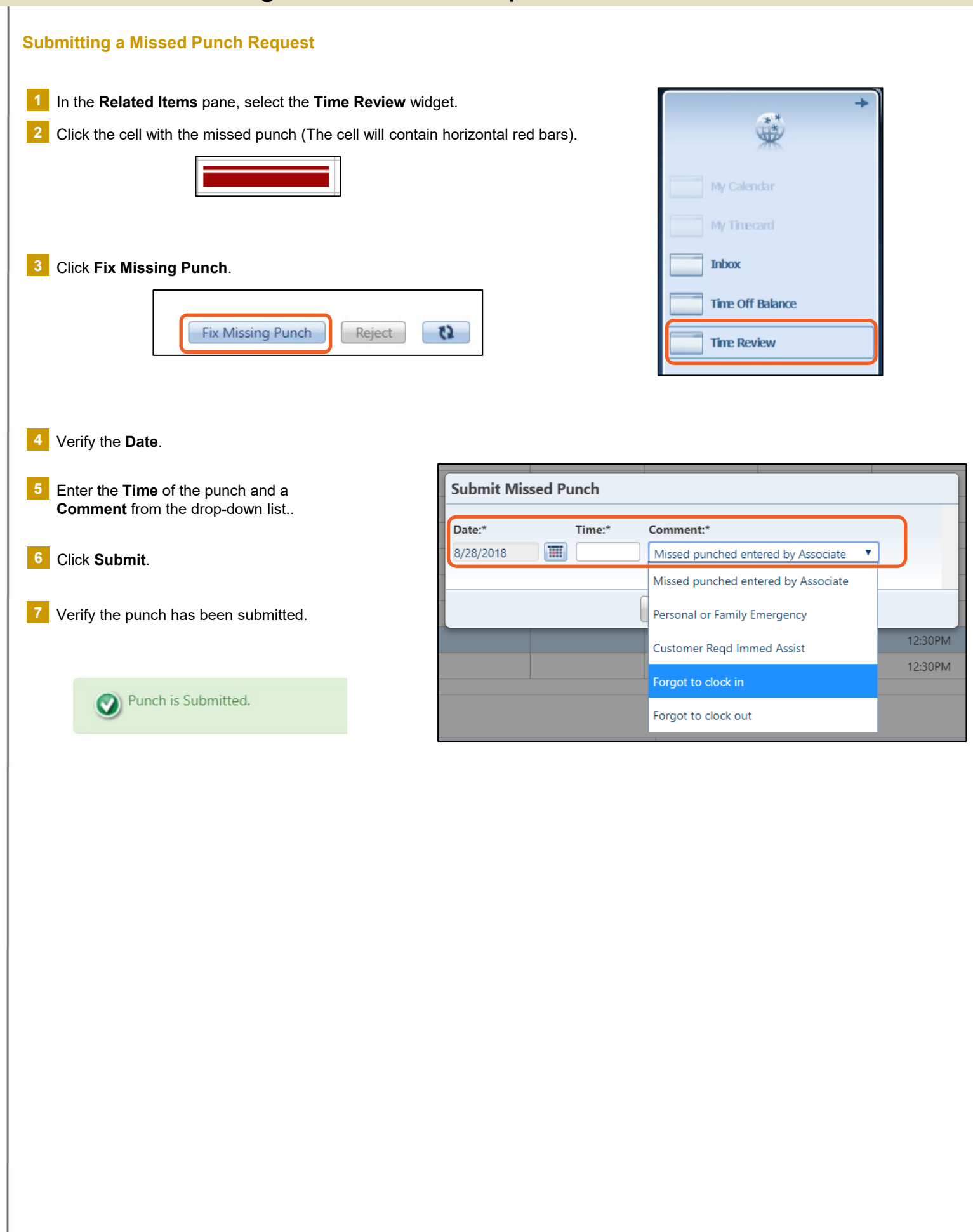